Note: This updation is just suitable for GUIRUN v5.21 or higher, if your HMI version is lower than V5.21, please contact us frist.

1. Open the root directory of pendrive, operate as following procedure depending on the product model:

Double-click Auoto 43.bat in pendrive (Note: if HMI is 43HA please double click Auto 43.bat; if HMI is 5 inch please double click Auto 70.bat; if HMI is 7(70HA) inch and 10inch please double-click Auto 102.bat), you will see black window flash one time in computer.

2. Please insert pendrive into USB port of HMI

The following automatic update process does not require human operation

1) Pendrive will automatically jump to the [USB setting screen]

2) The software automatically detects the file, then an automatic update progress bar and update prompts appear

3) After the update is complete, the software will restart . After the HMI is restarted, the touch screen must be manually restarted to complete the update.

Note: If you want to change the boot screen, you can first replace the boot image of the corresponding size screen in "U disk update V5.75A8" with your own picture. (The image format and naming are the same as those to be replaced in the folder)